## How Do I Indicate My Ethnic Group?

## Navigation

- 1. Log into OneUSG Connect.
- 2. From Employee Self Service, click the Personal Details tile.
- 3. On the Personal Details page, click the Ethnic Groups link.
- 4. If you have any selections already made, they are listed on this page.
- 5. To review the corresponding definitions for the two selections, click the appropriate **Explain** link.
- 6. To update the information on this page, click the Edit (pencil) icon.
- 7. Answer Question #1 by selecting either Yes or No.
- 8. Answer **Question #2** by selecting one or more of the listed races.
- 9. Click the Save button.

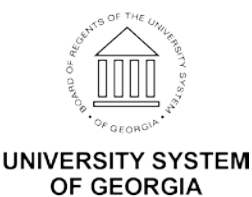